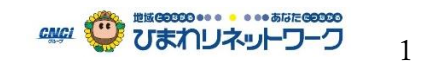

【初回·再加入お申込】 Netflix サービス申込

※2020年6月30日現在

※Netflix アプリと Netflix ホームページではありません。ひまわりネットワークホームページよりお申込みください。
 ■ひまわりネットワークのホームページを表示して、パソコン等は「サービス案内」にポインターを合わせ表示が変わりますので「ネット」をクリック(タッチ)、スマートフォンは「ネット」をクリック(タッチ)してください。

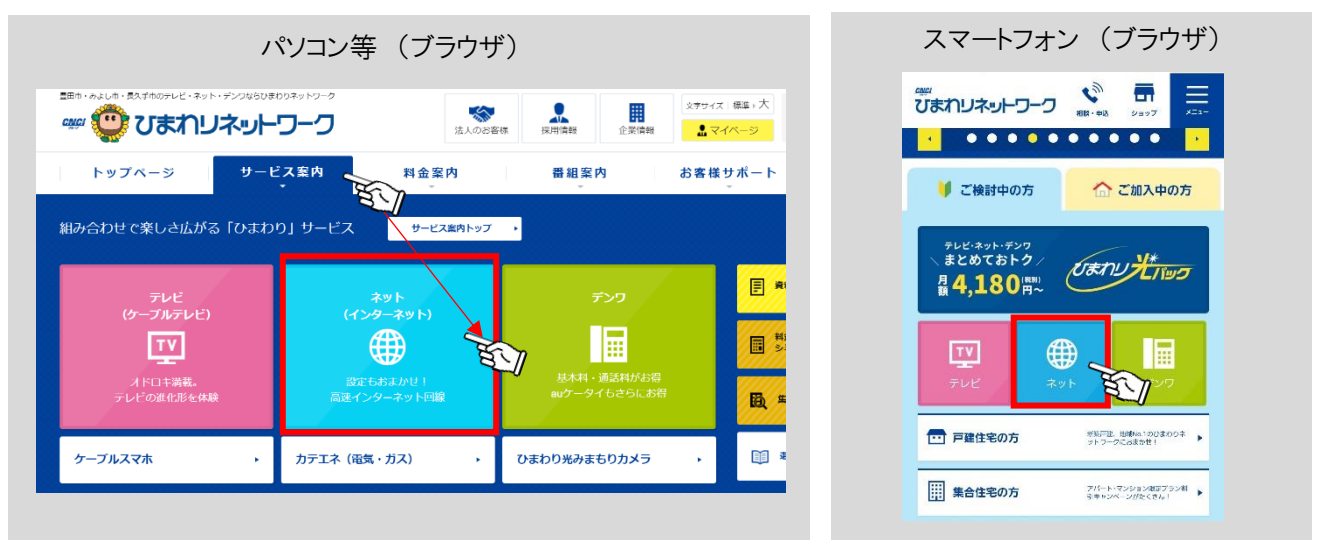

■画面を下にスクロールして、パソコン等は画面右側の「Netflix サービス」、スマートフォンはページを下にスクロール して「オプション」クリック(タッチ)、次のページも下にスクロールして「Netflix サービスのお申込み」をタップしてください。

| パソコン等 (ブラウザ)                                                                                                    |         |                                                   |                    |                                                         |                                  | スマートフォン (ブラウザ) |                                         |                                                                                                |
|----------------------------------------------------------------------------------------------------|---------|---------------------------------------------------|--------------------|---------------------------------------------------------|----------------------------------|----------------|-----------------------------------------|------------------------------------------------------------------------------------------------|
| I                                                                                                    |         | L                                                 |                    |                                                         | Osわり光みまもりた<br>ラ<br>NHK国体一括支払     | . *            | 「新<br>びまわリネットワーク いい あっつう<br>セキュリティオブション |                                                                                                |
| <u>デ 10ギガ xw</u><br>ひまわり最速10Gbps相当+新<br>一様漢                                                                          | 戦闘ルータ 実 | <u> 光</u> フレミアム<br>満品大速度 1Gbps相<br>一標準            | ALW<br>当+無線ルータ     | <mark>デ スタンデードハル</mark><br>実測最大速度 300Mbps+無線ルーター<br>標準※ | ネット<br>プラン・料金                    |                |                                         |                                                                                                |
| 次世代ネットワーク技術による。かつては 大容量の影響・音楽のダウンロードや、同<br>(編高速インターネット1%発行スタッフ 時に留品台の総裁をござ用にいる方にさす<br>にてご自宅内の事物提案をさせていただき すめ、<br>ます。 |         | これからのインターネットの標準返回。光<br>ならではの高速道信を楽しみたい方におす<br>すめ。 | オプション<br>セキュリティソフト |                                                         | 1.マカフィー60キュリティナードス (1)約60 [月5]   |                |                                         |                                                                                                |
| 豊田市(                                                                                                    | (旧豊田市工  | ርሀፖ) 、みよし                                         | 市、長久手市             | っにお住まいの方                                                | OTT(オンライン動産<br>信サービス)<br>Hutu    | 50)<br>-       | ۱۱۹۲ - ۲۰۱۱ ۲۲ ۲۷.۰۰۰ ۲۰                |                                                                                                |
| Tés                                                                                                    | # 10#   | H NI W                                            | ビコルマレル             | 17 7 8 - 16 - 16 m an                                   | Netflix                          | E.             | ご加入後も安心のアフターサポードン                       | Netflixサービスのお申込み                                                                               |
| 10Gbps対応スイッチング<br>HUB                                                                                                | 本注意供(1) | 台) ※1,2                                           | -                  |                                                         | 3 5.500mm (KKK9 F<br>推奨環境<br>デンワ |                |                                         | 和肥料:ページックプラン800回火用~(他込み40回火用)<br>安保田の市るドラマ、収益、アニメ、ドイコンパタリーなどの<br>は広いコンアンツをおむするストリーミングサービスです。3つ |
|                                                                                                    |         |                                                   |                    |                                                         |                                  |                |                                         | 新聞は Fixeding をご除ください・                                                                          |

■画面を下にスクロールして、初回登録がお済でない方の「ケーブル ID で Netflix ログイン」をクリック(タッチ)してください。

| Notfly 加速/+-                          | TENE                   |
|---------------------------------------|------------------------|
| NetTIX 祝椒はc                           | -991199                |
| 初回登録がお済みでない方                          | 初回登録がお済みの方             |
| ケーブルIDでNetflixを視聴されたことがない方はこちら        | Netflix 視聴ページへお進みください。 |
| ケーブルDで Netflix ログイン 🗈 🔹 🔸             | Netflix 視聴ページへ 🗖 🔹     |
| *ノーノルロをの持ちではい場合は、<br>先にケーブルロをお申込みください | 7                      |

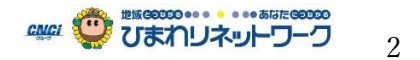

■お手持ちの「ケーブル ID 通知書」に記載しております、契約者情報の「契約 ID」と「パスワード」を入力してください。 入力後「ログイン」をクリック(タッチ)してください。

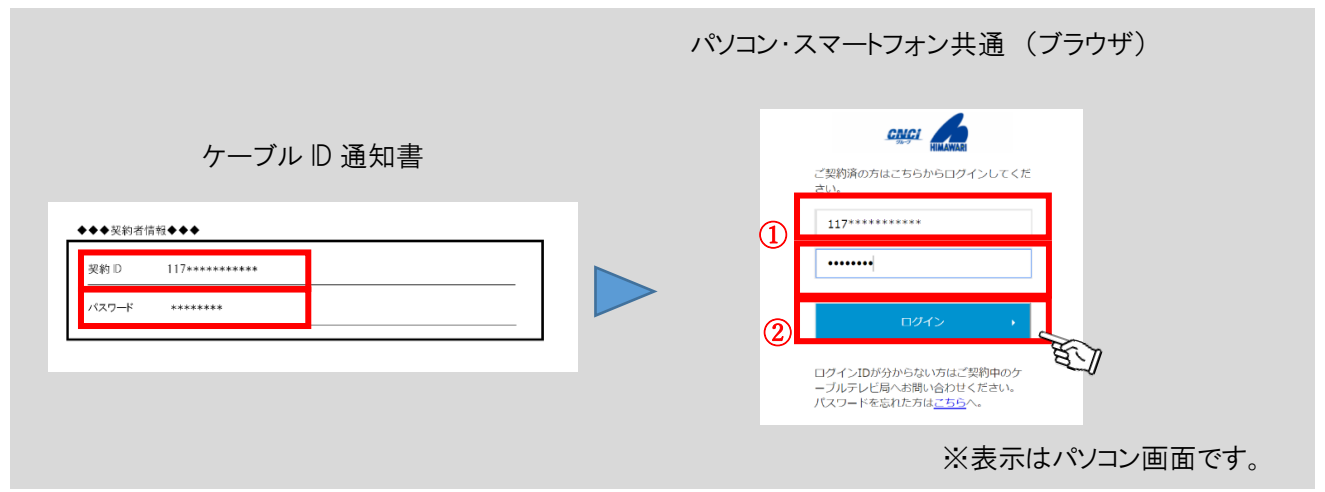

■「Netflix 利用申し込み ステップ 1/3」が表示されましたら、「メールアドレス」半角アルファベットで入力してください。次に利用規約等のご確認とご同意をいただき「□上記内容に同意する」をクリック(タッチ)、最後に「この内容で 確認する」をクリック(タッチ)してください。

| パソコン・スマートフォン共通(ブラウザ)                                                                                                    |                                    |
|----------------------------------------------------------------------------------------------------|------------------------------------|
| Netflix利用申し込み                                                                                                    |                                    |
| ステップ1/3<br>お者様情報の入力 内容確認 お申し込み完了                                                                                                    |                                    |
| ー<br>同時利用料金プランは本サイトでのお申し込み売了後、Netflixサイトで設定してください。<br>※本サイトでのお申し込み売了時間にNetflixサイトへのリンクが携帯されます。<br>※月割料金のな支払いに式空物中のケーブルテレビ営業を変して行われます。 | ※「メールアドレス」は、ケーブルテレビ局のメー            |
| 必要事項をご入力ください。                                                                                                    | ルアドレス以外でも使用できます。                   |
|                                                                                                    | ※画面の更新に少し時間がかかります。<br>しばらくお待ちください。 |
| スカガ 利用規約・個人情報取り扱いポリシー      下記の内容を含ずお洗みいたださご理由のよ、お申し込みください。      利用規約・目前用数(0.21-00-27株式会社)」で「個人情報取り扱いポリシー(0.21-02-27-27株式会社)」で「        |                                    |
| 入力内容を確認する )<br>下                                                                                                    | ※表示はパソコン画面です。                      |

■「Netflix 利用申し込み ステップ 2/3」が表示されましたら内容のご確認をいただき、「この内容で申し込む」をク リック(タッチ)してください。

| パソコン・スマートフォン共通(ブラウザ)                                                                                                    |                    |
|----------------------------------------------------------------------------------------------------|--------------------|
| Netflix利用申し込み入力内容確認                                                                                                    |                    |
| 277723                                                                                                    |                    |
| る客総価格の入力 内容確認 お申し込み売了<br>用範利用料金ブランは本サイトでのお申し込み売了後、Netflixサイトで設定してください。<br>※本サイトでのお申し込み売了運動にNetflixサイトへのリンクが表示されます。<br>※月節料金のお支払いはご契約中のケーブルテレビ事業者を送して行われます。 |                    |
| 入力内容をご確認ください。                                                                                                    |                    |
| メールアドレス<br>                                                                                                    |                    |
| 利用期約・利用時款(ひまわりネットワーク株式会社)」「「「個人情報取り取いポリシー(ひまわりネットワーク株式会社)」「「<br>上記の内容に同意します                                                                                | ※画面の更新に少し時間がかかります。 |
| < 戻る この内容で申し込む →                                                                                                    | しばらくお待ちください。       |
| ET.                                                                                                    | ※表示はパソコン画面です。      |

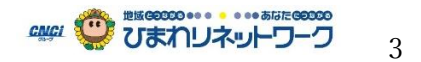

■「Netflix 利用申し込み ステップ 3/3」が表示されましたら、「Netflix でアカウントを設定する」をクリック(タッチ)してください。

| パソコン・スマートフォン共通(ブラウザ)                                                       |                                    |
|----------------------------------------------------------------------------|------------------------------------|
| Netflix利用申し込み完了                                                            |                                    |
| ステップ 3/3<br>お客様情報の入力 内容確認 お申し込み完了                                          |                                    |
| お申し込みが完了しました。<br>下記のポタンよりアカウントを設定し、サービスをご利用ください。<br>Netflirでアカウントを設定する (2) | ※画面の更新に少し時間がかかります。<br>しばらくお待ちください。 |
|                                                                            | ※表示はパソコン画面です。                      |

■プランを選択いたします。プラン選択後「続ける」をクリック(タッチ)してください。

※プランの選択後、月単位でNetflix アカウントページよりプランの変更が可能です。

| パソコン・スマ                                                      | ートフォン共                            | 通(ブラ            | <b>ウザ</b> )     |     |           |
|--------------------------------------------------------------|-----------------------------------|-----------------|-----------------|-----|-----------|
| あなたにぴったりの                                                    | プランをお選び                           | びください           |                 |     |           |
| プランはいつでも変更できます。                                              |                                   |                 |                 |     |           |
|                                                              | ベーシック                             | スタンダード          | プレミアム           |     |           |
| 月韻 (税抜)                                                      | ¥ 800                             | ¥ 1,200         | ¥ 1,800         | E . |           |
| HD画質                                                         | ×                                 | ~               | ~               |     |           |
| UHD 4K (超高画質)                                                | ×                                 | ×               | ~               |     |           |
| 同時に視聴可能な画面数                                                  | 1                                 | 2               | 4               |     |           |
| PC、テレビ、スマートフォン、<br>およびタブレットで視聴                               | ~                                 | ~               | ~               |     |           |
| 映画やドラマが完全見放題                                                 | ~                                 | ~               | ~               |     |           |
| いつでも簡単にキャンセル                                                 | ~                                 |                 | ~               |     |           |
| HDおよびUHD 4K形式での視聴は、お客様のインターネッ<br>面質でご覧いただけるとは限りません。詳細については、3 | トサービスとデバイスの機能によって<br>利用規約をご覧ください。 | 異なります。また、すべての作品 | がHD画質もしくはUHD 4K |     |           |
| 続ける                                                          |                                   |                 |                 |     | ※表示はパソコン画 |

■「メールアドレス」と「パスワード」を入力してください。「利用規約」と「個人情報保護方針」をご確認いただき「□同 意する」をクリック(タップ)して、「メンバーシップを開始する。」をクリック(タップ)してください。

Netflix アカウントをお持ちの方(再加入)は、設定しましたパスワードを入力してください。※パスワードがわからない場合は Netflix ホームページからパスワードの再設定をお願いします。

「次のパスワード再設定のオプション」は任意設定です。「続ける」をクリック(タップ)してください。

| ハペノコン・スマートフォン共通(ブラウザ)<br>登録してメンバーシップを開始!<br>メバーシップ報金は、Japan Cable Operators を通じたご演求・お支払い方法となります。<br>アカウントを作成<br>メールアドレス<br>レフワードの作成 (4~600文字) | <section-header><section-header><text><text><text><text><text><text><text></text></text></text></text></text></text></text></section-header></section-header> |
|----------------------------------------------------------------------------------------------------|----------------------------------------------------------------------------------------------------|
|                                                                                                    | *************************************                                                                                                    |

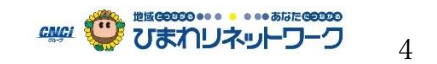

■「デバイスの登録」、「プロフィールの設定」、「キッズ設定」の選択及び入力をいただき「続ける」をクリック(タップ) してください。

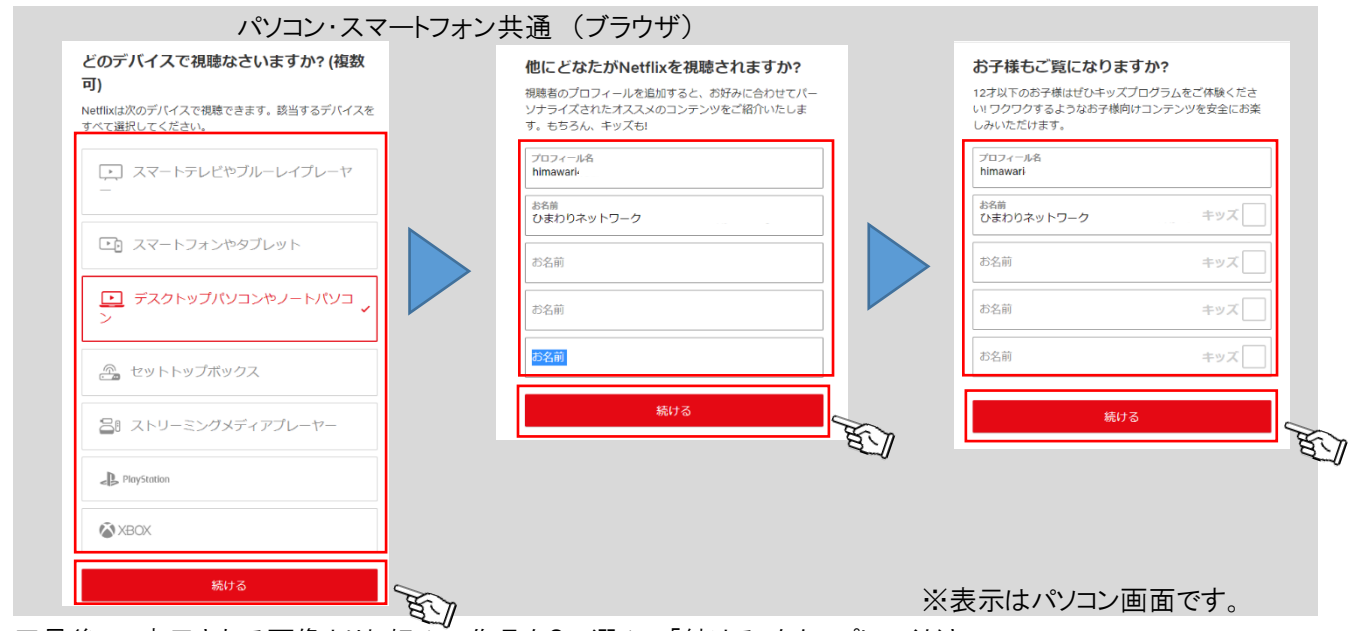

■最後に、表示される画像よりお好みの作品を3つ選んで「続ける」をタップしてください。

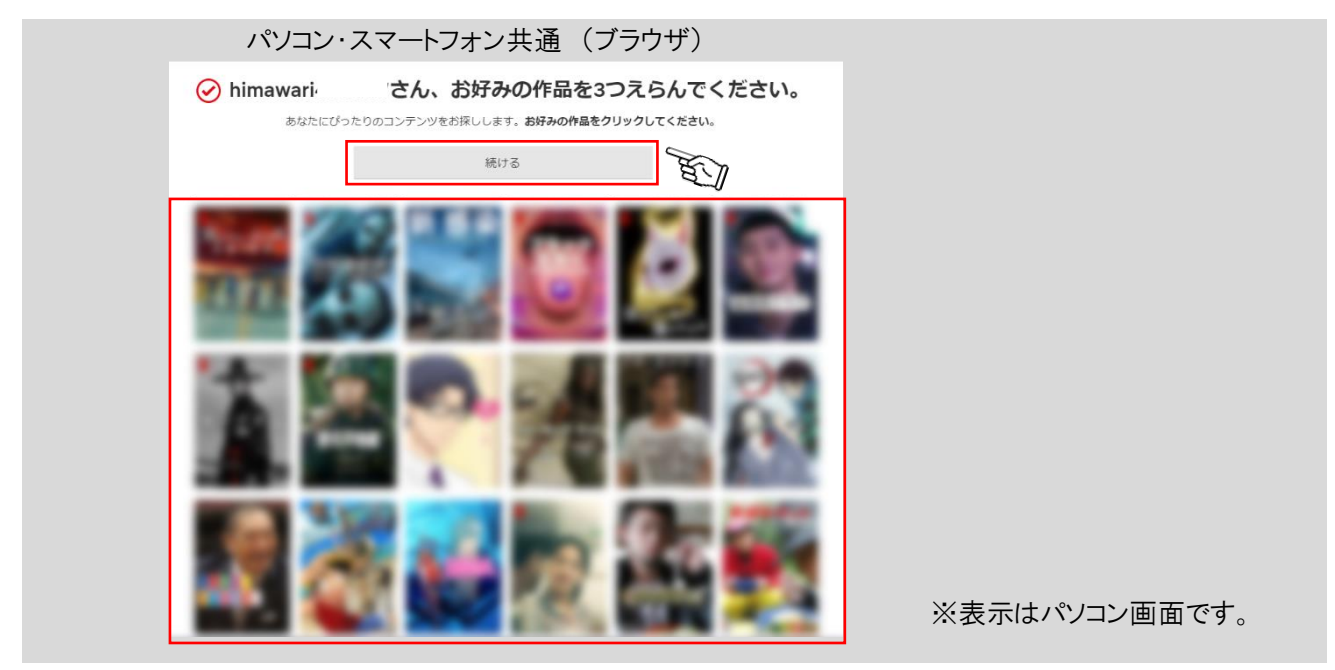

■パソコンでは、ログインされ視聴可能になります。

スマートフォンではアプリを取得する画面になります。アプリ取得後ログインして視聴可能になります。以上で登録 終了です。

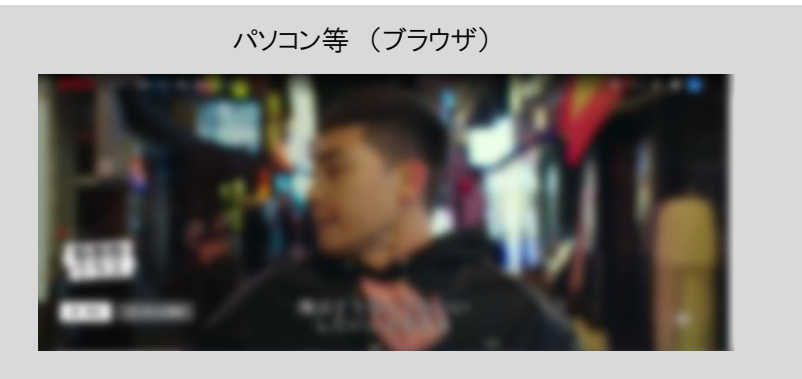

|   | スマートフォン                                                 |  |
|---|---------------------------------------------------------|--|
|   | 無料アプリをゲット<br>しよう。                                       |  |
|   | Netflixアプリをダウンロードする<br>と、iPhoneまたはiPadで快適にご<br>覧いただけます。 |  |
|   | 今すぐダウンロード                                               |  |
| 1 | N TOTAL AND A TOTAL AND A TOTAL AND A                   |  |